## HDD FORMÁZÁSA

Törli az összes fájlt a merevlemezről.

| Beállítás               | Részletek                                                                                             |
|-------------------------|----------------------------------------------------------------------------------------------------|
| FÁJL                    | Törli az összes fájlt a merevlemezről.                                                                |
| FÁJL + KEZELÉSI<br>SZÁM | Törli az összes fájlt a merevlemezen és<br>visszaállítja a könyvtár és fájl számozását az "1"-<br>re. |

## FIGYELEM:-

- A formatálás a merevlemezen található összes adatot törli. A formatálás előtt másolja át a merevlemezen található összes fájlt egy számítógépre.
- Győződjön meg arról, hogy az akkumulátor teljesen fel van töltve, és hogy csatlakoztatta-e a váltakozó áramú adaptert, mert a formatálás sokáig eltarthat.

## Az elemet jeleníti meg

1 Érintse meg a(z) i gombot a menü megjelenítéséhez.

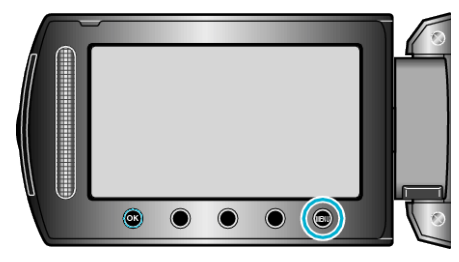

2 Válassza ki a(z) "MÉDIA BEÁLL." elemet és érintse meg az 🛞 gombot.

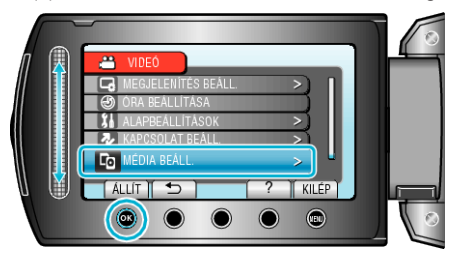

3 Válassza ki a(z) "HDD FORMÁZÁSA" elemet és érintse meg az ⊛ gombot.

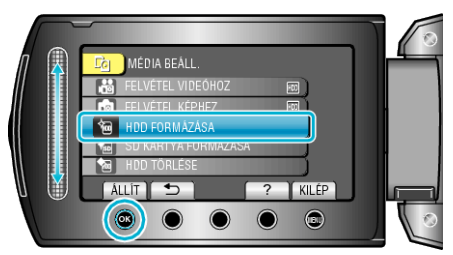

4 Válasszon egy beállítást, majd érintse meg a(z) ® gombot.

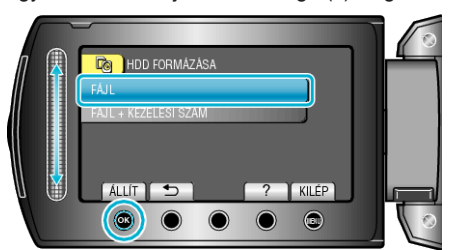

5 Válassza ki a(z) "IGEN" elemet és érintse meg az 🛞 gombot.

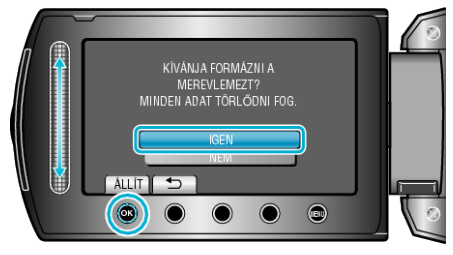

• A formatálás után érintse meg az ® gombot.